# 롯데ON 판촉정보관리 매뉴얼

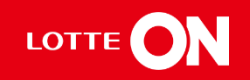

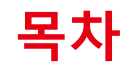

# 01. 상품정보 조회 3p 02. 판촉정보 등록 6p

# 01. 상품정보 조회

1-1. 상품정보관리 화면

1-2. 상품정보 조회

# 01. 상품정보 조회

#### 1-1. 상품정보관리 화면

|                | 상품정보관리 ?                                                                                                    |
|----------------|----------------------------------------------------------------------------------------------------|
|                | 편애중 1,258건   풍절 6,287건   판매중지 83건   판매중표 153건 🕑                                                                                                    |
|                | 전액자상용변호         상품번호 인택시 다른 조매조건은 방영되지 않고 않         판매자상용형         모델번호           전액자C용번호         전시상용병호         전시상용명호         전시상용명호         보렌드 명                                                                                                    |
| -1-1-1         | 판매상태 🖌 판매중 🗍 풍절 🗌 판매중지 🗋 판매중료 전시상태 전세 전시 전시인함                                                                                                    |
| <i>م</i>       | 표준카테고리 전시카테고리                                                                                                    |
|                | 기가 사용독통일 ▼ 2021-01-28 - 2021-04-27 □ 3개월 ▼                                                                                                    |
| <b>메뉴</b> 즐겨찾기 | 초기와 조의                                                                                                    |
|                | 상세검색 ~                                                                                                    |
| 상품관리 ^         | 상품목록 (중 272 개) 같기 ~ ~                                                                                                    |
| 상품등록           |                                                                                                    |
|                | 이야정보                                                                                                    |
| 상품성보관리         | 반호 수정 판매자상품번호 브랜드 판매자상품명 모델번호 판매유형 상품유형 거래처그룹 거래처 정포 최종승인여부                                                                                                    |
| 상품정보일괄수정       | 5         수정         LQ142         [온세상]         일반판매상품         일반판매 일반상품         일반 법리         (주)         Y                                                                                                    |
| 트립스스크스이키키      | 6 · 수정 · <u>LO149</u> (문서성) 일반인데 일반인데 일반인데 일반인데 (수) · · · · · · · · · · · · · · · · · · ·                                                                                                    |
| 특별구구도중인판디      | 7         P3         LVIA9         E4/8]         E1/24/85         E1/24/85 |
| 상품승인현황관리       |                                                                                                    |
| 판매자공지과리        | ( · · · · · · · · · · · · · · · · · · ·                                                                                                    |
|                | * 2/2 <u>2</u> 30 ▼ 1/10 ▼ ( )                                                                                                    |
| 품목고시템플릿관리      |                                                                                                    |
| 재입고알림상품조회      |                                                                                                    |
| 직매입제안          |                                                                                                    |
|                | 번호         비디보기         신시상용번호         전체·단용번호         전체·단용         전체·단용         전체·단용         전체·단용         전체·단용         전체·단용         전체·단용         전체·단용         전체·단용         전체·단용         전체·T         전체·T         전체·T         전체·T         전체·T         전체·T         전체·T         전체·T         전체·T         전체·T         전체·T         전체·T         전체·T         전체·T         전체·T         전체·T         전체·T         전체·T         전체·T         전체·T         전체·T         전체·T         전체·T        전체·T                                                                   |
| 즈므/배소과리        |                                                                                                    |
| ㅜ군/베ㅇ근닉        |                                                                                                    |
| 배송서비스관리 🛛 🗸 🗸  |                                                                                                    |
| 정산관리 ~         | * 이미지 물락시 확대 됩니다. 총 1 권 30 ▼ 1/1 ▼ < >                                                                                                    |

#### 상세설명

#### 판촉정보 설정은 등록 완료된 상품만 가능합니다.

스토어할인, 상품평 작성시 L.point

적립, 상품무이자할부 진행 등 판매자가 직접 진행할 수 있습니다.

각 상품별로 상품상세페이지에서 설정이 가능합니다.

① 상품관리의 상품정보관리 메뉴를 클릭합니다.

# 01. 상품정보조회

#### 1-2. 상품정보 조회

| 동절 <b>6,287</b> 건   판매중기     | 지 <b>83</b> 건   판매종                            | ·료 153건 C                                                                                                    |                                                                                                    |                                                                                                    |                                                                                                    |                                                                                                    |                                                                                                    |                                                                                                    |                                                                                                    |
|------------------------------|------------------------------------------------|----------------------------------------------------------------------------------------------------|----------------------------------------------------------------------------------------------------|----------------------------------------------------------------------------------------------------|----------------------------------------------------------------------------------------------------|----------------------------------------------------------------------------------------------------|----------------------------------------------------------------------------------------------------|----------------------------------------------------------------------------------------------------|----------------------------------------------------------------------------------------------------|
| 판매자상품번호<br>판매자단품번호<br>전시상품번호 | 1<br>상품번호 입력시<br>중번호로만 조회:                     | 다른 조회조건은 반영되<br>됩니다.                                                                                                    | 지 않고 상 판매지<br>전시성                                                                                                    | 상품명                                                                                                    |                                                                                                    |                                                                                                    | 모델번호<br>브랜드명                                                                                                    |                                                                                                    |                                                                                                    |
| ✔ 판매중 🔡 품절                   | 판매중지                                           | 판매종료                                                                                                    | 전시상                                                                                                    | H                                                                                                    | 전체 전시                                                                                                    | 전시안함                                                                                                    |                                                                                                    |                                                                                                    |                                                                                                    |
|                              |                                                |                                                                                                    | 전시키                                                                                                    | 테고리                                                                                                    |                                                                                                    |                                                                                                    |                                                                                                    |                                                                                                    |                                                                                                    |
| 상품등록일 ▼ 2021-                | -01-28 ~ 2021-04-2                             | 27 다 3개월                                                                                                    | -                                                                                                    |                                                                                                    |                                                                                                    |                                                                                                    |                                                                                                    |                                                                                                    |                                                                                                    |
|                              |                                                |                                                                                                    | * 71*1                                                                                                    | 조성                                                                                                    |                                                                                                    |                                                                                                    |                                                                                                    |                                                                                                    |                                                                                                    |
|                              |                                                |                                                                                                    | 조기와 📜                                                                                                    | 조외                                                                                                    | )                                                                                                    |                                                                                                    |                                                                                                    |                                                                                                    |                                                                                                    |
|                              |                                                |                                                                                                    | 상세검색 ·                                                                                                    | ~                                                                                                    |                                                                                                    |                                                                                                    |                                                                                                    |                                                                                                    |                                                                                                    |
| 개)                           |                                                |                                                                                                    |                                                                                                    |                                                                                                    |                                                                                                    |                                                                                                    |                                                                                                    |                                                                                                    | 2                                                                                                    |
| _                            |                                                |                                                                                                    |                                                                                                    |                                                                                                    |                                                                                                    |                                                                                                    |                                                                                                    | x                                                                                                    | 8 🖬                                                                                                    |
| 판매자상품번호                      | 브랜드                                            | 판매자상품명                                                                                                    | 모델번호                                                                                                    | 판매유형                                                                                                    | 상품유형                                                                                                    | 거래처그룹                                                                                                    | 거래처                                                                                                    | 점포                                                                                                    | 최종승인여투                                                                                                    |
| LO149                        | [                                              | 온세상]                                                                                                    |                                                                                                    | 일반판매상품                                                                                                    | 일반판매_일반상품                                                                                                    | 일반셀러                                                                                                    | (주)                                                                                                    |                                                                                                    | Y                                                                                                    |
| LO149                        | [                                              | 온세상]                                                                                                    |                                                                                                    | 일반판매상품                                                                                                    | 일반판매_일반상품                                                                                                    | 일반셀러                                                                                                    | (주)                                                                                                    |                                                                                                    | Y                                                                                                    |
| LO149                        | [                                              | 온세상]                                                                                                    |                                                                                                    | 일반판매상품                                                                                                    | 일반판매_일반상품                                                                                                    | 일반셀러                                                                                                    | (주)                                                                                                    |                                                                                                    | Y                                                                                                    |
| LO149                        | [                                              | 온세상]                                                                                                    |                                                                                                    | 일반판매상품                                                                                                    | 일반판매_일반상품                                                                                                    | 일반셀러                                                                                                    | (주)                                                                                                    |                                                                                                    | Y                                                                                                    |
|                              |                                                |                                                                                                    |                                                                                                    |                                                                                                    |                                                                                                    | 총 2                                                                                                    | 272 건 30                                                                                                    | - 1/10                                                                                                    | •                                                                                                    |
|                              |                                                |                                                                                                    |                                                                                                    |                                                                                                    |                                                                                                    |                                                                                                    |                                                                                                    |                                                                                                    | 2                                                                                                    |
|                              |                                                |                                                                                                    |                                                                                                    |                                                                                                    |                                                                                                    |                                                                                                    |                                                                                                    | ×                                                                                                    |                                                                                                    |
|                              |                                                | 판매자단품번호                                                                                                    | 전시상품명                                                                                                    |                                                                                                    | 전시단품명                                                                                                    |                                                                                                    | 판매자단품명                                                                                                    | olali                                                                                                    | 지 판매기                                                                                                    |
| 보기 전시상품번호                    | 전시단품번호                                         |                                                                                                    |                                                                                                    |                                                                                                    |                                                                                                    |                                                                                                    |                                                                                                    |                                                                                                    |                                                                                                    |
|                              | 판매자단종번호<br>전시상종번호<br>2021<br>☆ 판매중 ② 중<br>2021 | 판매자단용번호       분변호로만 조회         전시상용번호       판매증지         값       판매증       문호         값       판매증       문호         값       값       2021-01-28 ~ 2021-04-2         값       값       값         값       값       값 | 판매자단풍번호       환번호로만 조회됩니다.         전시상품번호       판매중지 한 판매종료         값 판매중 한 분절       판매중지 한 판매종료         상품등록일 ♥       2021-01-28 - 2021-04-27       값 272월         값       27월         값       27월         값       27월         값       27월         값       27월         값       27월         값       27월         값       27월         값       27월         값       2021-01-28 - 2021-04-27         값       27월         값       2021-01-28 - 2021-04-27         값       2021-01-28 - 2021-04-27         값       2021-01-28 - 2021-04-27         값       2021-01-28 - 2021-04-27         값       2021-01-28 - 2021-04-27         값       2021-01-28 - 2021-04-27         값       2021-01-28 - 2021-04-27         값       2021-01-28 - 2021-04-27         값       2021-01-28 - 2021-04-27         값       2021-01-28 - 2021-04-27         값       2021-01-28 - 2021-04-27         값       2021-01-28 - 2021-04-27         값       2021-01-28 - 2021-04-27         값       2021-01-28 - 2021-04-27         값       2021-01- | 판매자단용번호     불번호로만 초회됩니다.     관세시       전시상용번호     관매종지 한 마매종료     전시상       값 만매종 한 분절     판매종지 한 마매종료     전시상       상용등록일 값     2021-01-28 - 2021-04-27     값 3개월 값     2       소기화     2     소기화     2       상례감석     전세감     전세감     2       개     전대자상용번호     보랜드     판매자상용명     모열번호       10149     [24세감]     10149     10149       10149     [24세감]     10149     10149       10149     [24세감]     10149     10149       10149     [24세감]     10149     10149 | 관매자단용번호       관련·후준한·조회됩니다.       전세상품명         전세상품변호       전세상품명         것 만매증       응함       판매하지         한 만매증       응함       판매하지         한 만매증       응함       판매하지         한 만매증       응함       판매하지         한 만매증       응함       판매하지         한 만매증       응함       판매하지         한 만매       응감       한 만매         한 만매       2021-01-28 ~ 2021-04-27       기 371월         값       2021-01-28 ~ 2021-04-27       371월         값       2021-01-28 ~ 2021-04-27       371월         값       2021-01-28 ~ 2021-04-27       371월         값       2021-01-28 ~ 2021-04-27       371월         값       2021-01-28 ~ 2021-04-27       371월         값       2021-01-28 ~ 2021-04-27       371월         값       2021-01-28 ~ 2021-04-27       371월         값       2021-01-28 ~ 2021-04-27       371월         값       10149       10443         값       10149       10443         값       10443       10443         값       10443       10443         값       10443       10443         값       10443       10443      < | 관매자단용번호       환병호로만 조회됩니다.       전세상용명         전시상용명       전시상태       전세       전세         전사상용명       전시상태       전세       전세       전세         전사상용명       전시상태       전세       전세       전세         전사장용명       전시상태       전세       전세       전세         전사장태       전       전       전       전         소       조기값       조기값       조기값       조기값 | 관객자 값을 반 값 초 한 번 지 않 것 같 지 않 것 같 지 않 것 같 지 않 것 같 지 않 값 것 같 지 않 값 것 같 지 않 값 것 같 지 않 값 것 같 지 않 값 것 같 지 않 값 것 같 지 않 값 것 같 지 않 값 것 같 지 않 값 것 같 지 않 값 것 같 지 않 값 것 같 지 않 값 것 같 지 않 값 것 같 지 않 값 것 같 지 않 값 것 같 지 않 값 값 것 같 지 않 값 값 것 같 지 않 값 값 값 값 값 값 값 값 값 값 값 값 값 값 값 값 값 값 | Temp       Temp       Temp | 반행유가 값을 했고     보행유고     보행유고     전체 상품 행     보행유고       전시상품 방호     전세상태     전체 전체     전세 전체     전세 전체       2 반매용     응용     반매용지     탄력용료     전세상태     전체     전세 전체       2 반매용     응용     한 반역유고     전세상태     전체     전세     전세 전체       2 반매용     -     -     -     -     -     -       2 반대     -     -     -     -     -     -       2 반대     -     -     -     -     -     -       2 반대     -     -     -     -     -     -       2 반대     -     -     -     -     -     -       2 반대     -     -     -     -     -     -       2 10101-28 - 2021-04-27     -     -     -     -     -       2 2 1010-28 - 2021-04-27     -     -     -     -     -       2 2 1010-28 - 2021-04-27     -     -     -     -     -       2 2 1010-28 - 2021-04-27     -     -     -     -     -       2 2 1010-28 - 2021-04-27     -     -     -     -     -       2 2 1010-28 - 2021-04-27     -     -     -     -     -       2 2 2 1010-28 |

### 상세설명

#### 상품관리> 상품정보관리 화면

- 판매자 상품번호, 판매자단품번호, 전시상품번호 등으로 조회가 가능합니다.
- ② [조회]버튼을 클릭합니다.
- ③ [수정]버튼을 클릭하면 상품정보수정페이지로 이동합니다.

# 02. 상품정보 조회

- 2-1. 판촉정보 구간
- 2-2. 스토어할인 설정
- 2-3. CM할인 신청
- 2-4. L.POINT적립 설정
- 2-5. 상품 사은품 설정
- 2-6. 상품무이자할부 설정

#### 2-1. 판촉정보구간

| 홈 상품성모× 상품상세 × | 미리보기 상품정보 복사 저장 |
|----------------|-----------------|
| 판매옵션           | ~               |
| 1<br>판촉정보      | $\bigcirc$      |
| 가로형 상품이미지 등록   | $\sim$          |
| 동영상등록          | ~               |
| 3D컨텐츠등록        | $\sim$          |
|                |                 |
|                |                 |

## 상세설명

#### 상품수정화면

(1) 상품상세페이지에서 하단의 판촉정보
 구간을 찾아 [∨] 버튼을 클릭하여 열을
 펼칩니다.

#### 2-1. 판촉정보구간

| 판촉정보                        |                |               |                                      |                |                                     |                 | ^                                    |
|-----------------------------|----------------|---------------|--------------------------------------|----------------|-------------------------------------|-----------------|--------------------------------------|
| <b>행사 제외 설정</b><br>초기화 4 저장 | 변경이력조회         |               | 지원할                                  | 인프로그램 : 동의 / 저 | 비휴프로모션대행서비스                         | - : 동의 / 오너스할인프 | 로그램 : 동의 변경                          |
| 1<br>오너스할인 ?                | ● 제외안함<br>○ 제외 | PCS할인 ?       | <ul> <li>제외안함</li> <li>제외</li> </ul> | 중복쿠폰 ?         | <ul><li> 제외안함</li><li> 제외</li></ul> | 배송쿠폰 ?          | <ul> <li>제외안함</li> <li>제외</li> </ul> |
| 5 스토어할인                     | 진행중 1건, 디      | H기 0건         |                                      |                |                                     |                 | <b>6</b>                             |
| CM할인                        | 진행중 1건, 디      | 내기 0건, 승인대기 ( | 0건, 합의대기 0건                          |                |                                     |                 | ~                                    |
| N+1                         | 진행중이거나,        | 진행예정인 N+1 -   | 프로모션이 없습니다.                          |                |                                     |                 | ~                                    |
| 살수록할인                       | 진행중이거나,        | 진행예정인 살수록     | 특할인 프로모션이 없습                         | 하니다.           |                                     |                 | ~                                    |
| L.POINT추가적립                 | 진행중이거나,        | 진행예정인 L.POII  | NT추가적립 프로모션C                         | 이 없습니다.        |                                     |                 | ~                                    |
| 상품사은품                       | 진행중이거나,        | 진행예정인 상품시     | 나은품 프로모션이 없습                         | :니다.           |                                     |                 | ~                                    |
| 상품무이자                       | 진행중이거나,        | 진행예정인 상품득     | 막이자 프로모션이 없습                         | :니다.           |                                     |                 | ~                                    |

#### 상세설명

#### 상품수정화면

- ① 현재 진행중인 행사 정보를 확인할 수 있습니다.
- 2 지원할인프로그램, 제휴프로모션대행서비스,
   오너스할인프로그램에 대한 동의여부를
   변경하고자 할 경우 클릭합니다. 클릭 시
   자동으로 판매자정보〉계약정보관리 화면으로
   이동합니다.
- ③ 변경이력조회: 상품의 행사 변경이력 조회가
   가능합니다.
- ④ 저장: 변경한 정보가 있을 경우 [저장] 버튼을 클릭해야 저장이 완료됩니다.
- 행사중인 내역 확인과 판매자님이 직접 진행할
   수 있는 판촉정보를 확인하실 수 있습니다.
- ⑥ 진행할 할인 영역의 [V]를 클릭하면 화면이 펼쳐집니다.

※ 지원할인 프로그램, 제휴프로모션대행서비스, 오너스할인 프로그램 미동의 시 제외안함처리 선택하더라도 제외 처리됩니다.

※ 약관동의 변경 내역은 익일에 적용됩니다.

#### 2-2. 스토어할인 설정

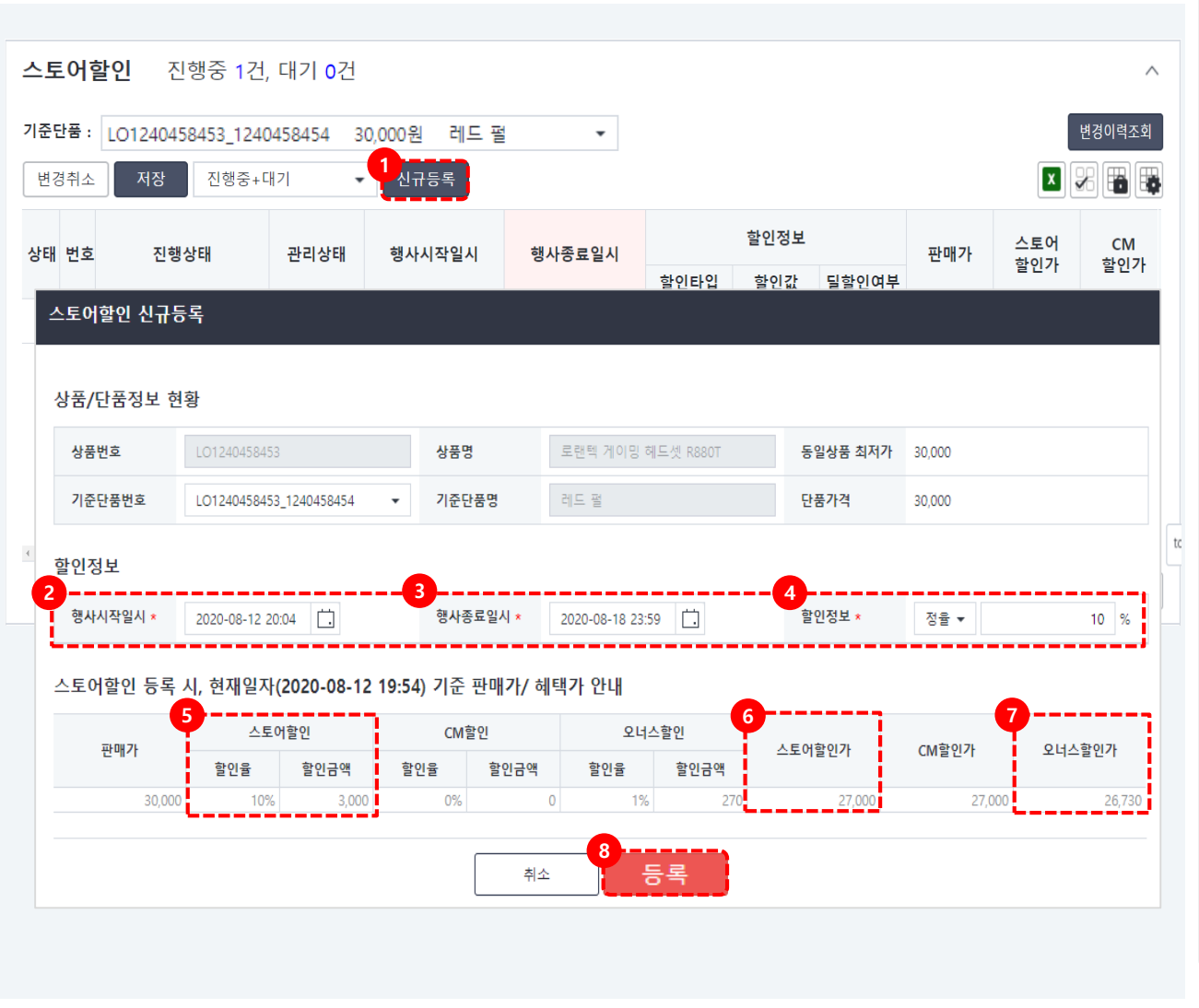

상세설명

#### 상품수정화면

- 신규등록: 스토어할인을 진행하고자 할 경우 [신규등록 버튼]을 클릭합니다.
- ② 행사시작일시: 행사를 시작일, 시간을 선택합니다.
- ③ 행사종료일시: 행사종료일, 시간을 선택합니다.
- ④ 할인정보: 정율(%),또는 정액(금액)을
   선택하여 할인 값을 입력합니다.
   할인율은 상품금액의 최대 70%까지 적용
   가능합니다.
- ⑤ 스토어할인: 할인정보에 입력한 값에 따라 할인율과 할인금액 확인할 수 있습니다.
- ⑥ 스토어할인가: 할인 적용된 판매가가노출됩니다.
- ⑦ 오너스할인가: 오너스할인 적용이 된 경우
   할인 금액이 노출됩니다.
- ⑧ 입력한 정보 확인 후 [등록]버튼을

클릭합니다.

#### 2-2. 스토어할인 설정

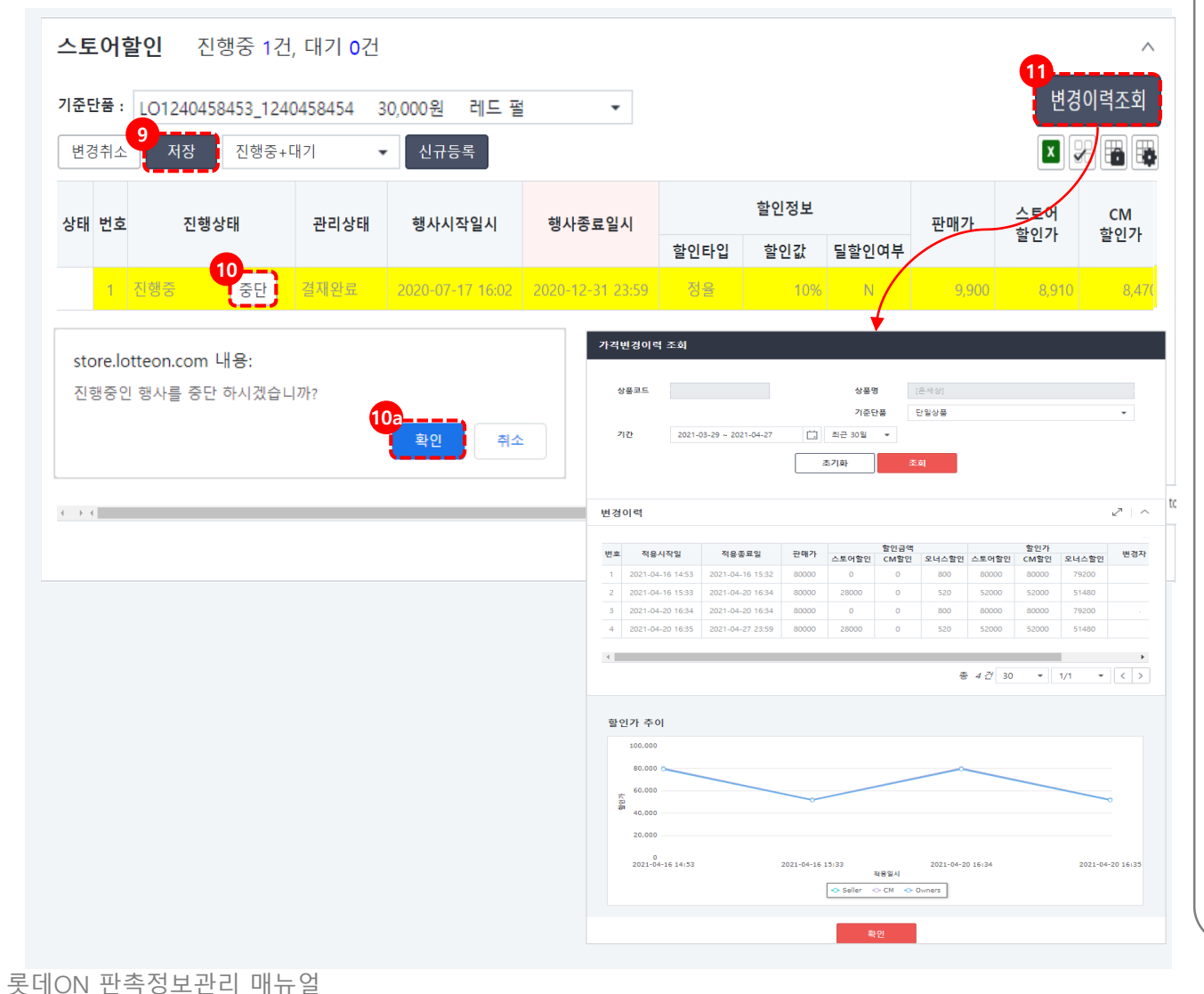

#### 상세설명

- ③ [저장]버튼을 클릭해야 등록한 정보 반영이
   완료됩니다.
- ⑦ 중단: 진행중인 스토어할인을 중단할 경우
   [중단]버튼을 클릭합니다.

10a: 얼럿창에서 확인 버튼을 클릭 후

- [저장]버튼을 클릭해야 중단이 완료됩니다.
- 변경이력조회: 스토어할인, CM할인,
   오너스할인 변경 이력과 행사 진행 기간의
   할인가 추이 정보 확인이 가능합니다.

2-3. CM할인신청

| 한품 :              | LO12                    | 4410940             | _12144109 | 941 9,90     | 00원 01 정말                  | 촉촉 바디위         | 티시 ▼     |                        |       |                       | 변경이력조회                                                                                               |
|-------------------|-------------------------|---------------------|-----------|--------------|----------------------------|----------------|----------|------------------------|-------|-----------------------|----------------------------------------------------------------------------------------------------|
| 현황                |                         |                     |           |              |                            |                |          |                        |       |                       |                                                                                                    |
| 진행상태              | 관리상                     | 내 승인일               | 이 행사시     | 작일시          | 행사종료일시                     | 할인?            | 성보       | 판매가                    | 스토어   | CM                    | 오너스                                                                                                  |
|                   |                         |                     |           |              |                            | 할인타입           | 할인타입 할인값 |                        | 알인가   | 알인가                   | 알인가                                                                                                  |
| 진행중               | 결재완                     | I I                 | 2020-07-  | 17 15.45     | 2020 42 24 22 50           | 저오             |          |                        |       |                       |                                                                                                    |
| 행사목               | · <b>록</b><br>저장        | 행중+대기               | 2020 07   | ·// 13.43    | 2020-12-31 23:39           | 0 <del>2</del> | 5%       | 9,900                  | 8,910 | 8,470                 | 8,390<br>,                                                                                           |
| <b>행사</b> 5<br>취소 | ·록<br>저장 김              | 행중+대기<br>행상태        | 관리상태      |              | 2020-12-31 23:39<br>행사시작일시 | 행사종료일          | 5%       | 9,900<br>할인정보          | 8,910 | 8,470<br>[X]<br>분담정   | 8,390<br>,<br>,<br>,<br>,                                                                            |
| ·행사=              | <b>록</b><br>저장 (<br>객 진 | 행중+대기<br><b>생상태</b> | 관리상태      | !규등록<br>승인일시 | 2020-12-31 23:39<br>행사시작일시 | 행사종료일사         | - 5%<br> | 9,900<br>할인정보<br>+입 할인 | 8,910 | 8,470<br>보담전<br>입 e커머 | 8,390<br>,<br>,<br>,<br>,<br>,<br>,<br>,<br>,<br>,<br>,<br>,<br>,<br>,<br>,<br>,<br>,<br>,<br>,<br>, |

#### 상세설명

#### 정화면

인 CM할인이 있는 경우 적용 현황 가능합니다.

인 CM할인이 없는 경우 [신규등록] 클릭하여 신청 후 CM합의 후 진행이 니다.

6현황: 진행중인 CM할인의 사진행일시, 할인정보, 할인적용가 등 코 확인이 가능합니다.

구등록] 버튼을 클릭합니다.

#### 2-3. CM할인신청

| 행사목록                     |                               |                      |                   |                      |                        |              |              |                        |                  |
|--------------------------|-------------------------------|----------------------|-------------------|----------------------|------------------------|--------------|--------------|------------------------|------------------|
| 11<br>취소 저장              | 진행중+대기                        | • Ł                  | 귀등록               |                      |                        |              |              |                        | ×                |
| 번호 선택                    | 진행상태                          | 관리상태                 | 승인일시              | 행사시작일시               | 이 행사종료                 | 일시           | 할인정보         |                        | 분담정보             |
|                          |                               |                      |                   |                      |                        | ÷101         |              | HELEIOL                |                  |
| 기본정보                     |                               |                      |                   |                      |                        |              |              |                        |                  |
| 상품번호                     | LO124045                      | 8453                 |                   | 상품명                  | 로랜텍 게이                 | 밍 헤드셋 R88    | 0T 동일성       | 상품 최저가                 | 30,000           |
| 기준단품번호                   | LO124045                      | 8453_1240458         | 34 <b>-</b>       | 기준단품명                | 레드 펄                   |              | 단품7          | 가격                     | 30,000           |
| 할인정보                     |                               |                      | 4                 |                      |                        |              | 5            |                        |                  |
| 행사시작일시<br>*              | 2020-08-12                    | 21:15                | 행사종<br>*          | 종료일시<br>201          | 20-08-18 23:59         |              | 행사기간         | 6 일                    |                  |
| 부단정보 *                   | 정율 ▼                          | e커머스:참여              | 사=                | 100 % :              | 0 %                    | 할인정보<br>*    | 정율 ▼<br>%    |                        | 10               |
| 600-                     |                               |                      |                   |                      |                        |              |              |                        |                  |
|                          |                               |                      |                   |                      | j                      | L            | <u> </u>     |                        |                  |
| 판매가                      | 스토어                           | <b>8</b><br>할인       | CM칠               | 안                    | 오너스할인                  | 스토아          | 9<br> 할인가 CN | <b>시</b> 할인가           | 오너스할인가           |
| 관 8 8 2<br>판매가<br>30,000 | 스토어 <sup>1</sup><br>할인율<br>0% | 8<br>할인<br>할인금액<br>0 | CM힐<br>할인율<br>10% | 인<br>할인금액 혈<br>3,000 | 오너스할인<br>같인을 할인금<br>1% | · 스토아<br>270 | 9<br>        | <b>//할인가</b><br>27,000 | 오너스할인가<br>26,730 |

## 상세설명

⑤ 행사기간: 행사시작일과 종료일을 설정하면

자동으로 행사기간이 계산되어 노출됩니다.

③ 행사시작일: 행사시작일과 시간을

④ 행사종료일시: 행사종료일, 시간을

⑥ 분담정보: 분담 비율을 입력합니다.

⑦ 할인정보: 정율(%),또는 정액(금액)을

⑧ CM할인: 할인정보에 입력한 값에 따라

할인율과 할인금액 확인할 수 있습니다.

① [저장]버튼을 클릭해야 등록한 정보 반영이

선택하여 할인 값을 입력합니다.

⑨ CM할인가: 할인 적용된 판매가가

⑩ 입력한 정보 확인 후 [등록]버튼을

설정합니다.

선택합니다.

노출됩니다.

클릭합니다.

완료됩니다.

롯데ON 판촉정보관리 매뉴얼

- 12 -

2-4. L.POINT 추가적립

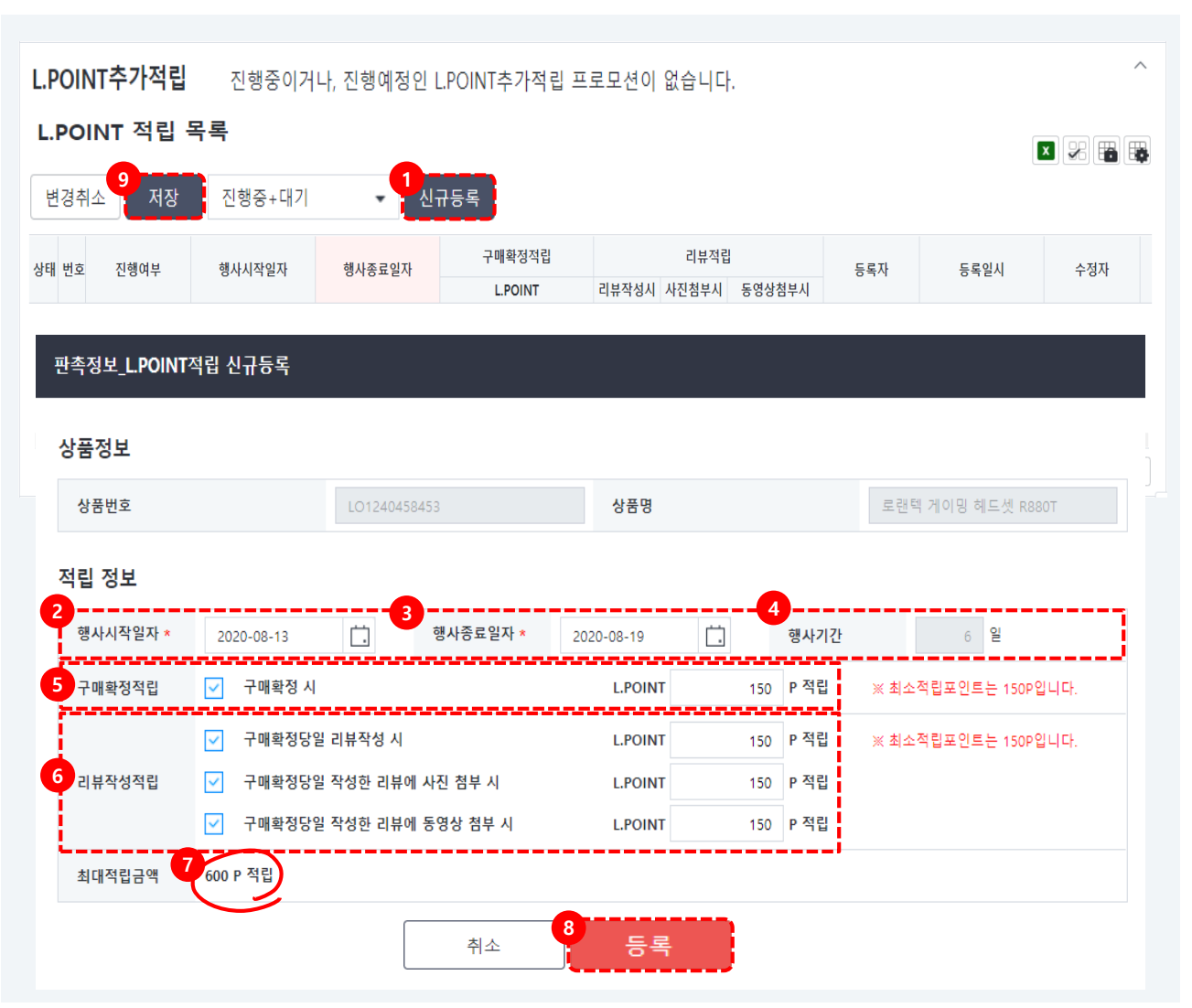

# 상세설명 상품수정화면 ① 신규등록 버튼을 클릭합니다. ② 행사시작일: 행사시작일과 시간을 설정합니다. ③ 행사종료일시: 행사종료일, 시간을 선택합니다 ④ 행사기간: 행사시작일과 종료일을 설정하면 자동으로 행사기간이 계산되어 노출됩니다. ⑤ 구매확정접릭: 고객이 구매확정 처리시 지급할 L.POINT 적립 금액을 입력합니다. ⑥ 리뷰작성적립: 고객이 구매확정한 당일 리뷰작성시, 사진첨부, 동영상 첨부 시 항목에 체크 후 지급할 L.POINT 적립 금액을 입력합니다. ⑦ 최대 적립 금액: 진행하는 항목과 입력한 금액이 최종 계산되어 노출됩니다. ⑧ 입력한 정보 확인 후 [등록] 버튼을 클릭합니다. ⑨ 저장: [저장]버튼을 클릭해야 등록한 정보

반영이 완료됩니다.

•

2-5. 상품 사은품 등록

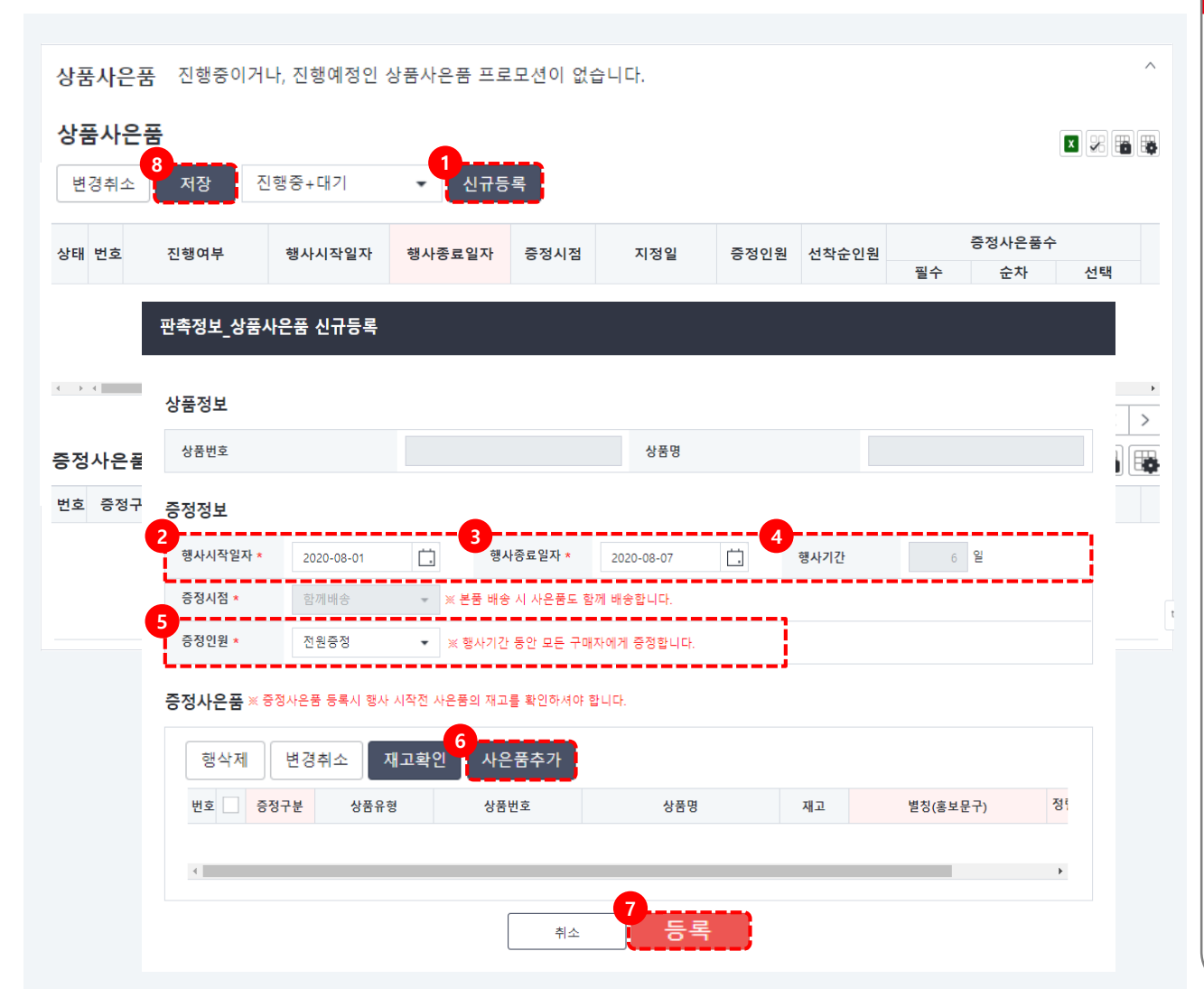

#### 상세설명

#### 상품수정화면

사은품 행사 등록 전 사은품 상품을 등록 후 진행해주세요 사은품으로 등록된 상품이 없는 경우 등록이 불가능합니다.

- ① 신규등록 버튼을 클릭합니다.
- ② 행사시작일: 행사시작일과 시간을 설정합니다.
- ③ 행사종료일시: 행사종료일, 시간을 선택합니다.
- ④ 행사기간: 행사시작일과 종료일을 설정하면
   자동으로 행사기간이 계산되어 노출됩니다.
- ⑤ 증정인원: 전원증정 또는 선착순증정 중 선택 하여 설정합니다.
- ⑥ 사은품추가: 사은품 추가 버튼을 클릭하여 상품조회 팝업에서 판매/상품유형을 사은품으로 조회하여 등록합니다.
- ⑦ 입력한정보와 사은품 정보 확인 후[등록]버튼을 클릭합니다.
- 8 저장: [저장]버튼을 클릭해야 등록한 정보
   반영이 완료됩니다.

#### ※ 사은품 노출 화면 예시

#### 상품상세 화면

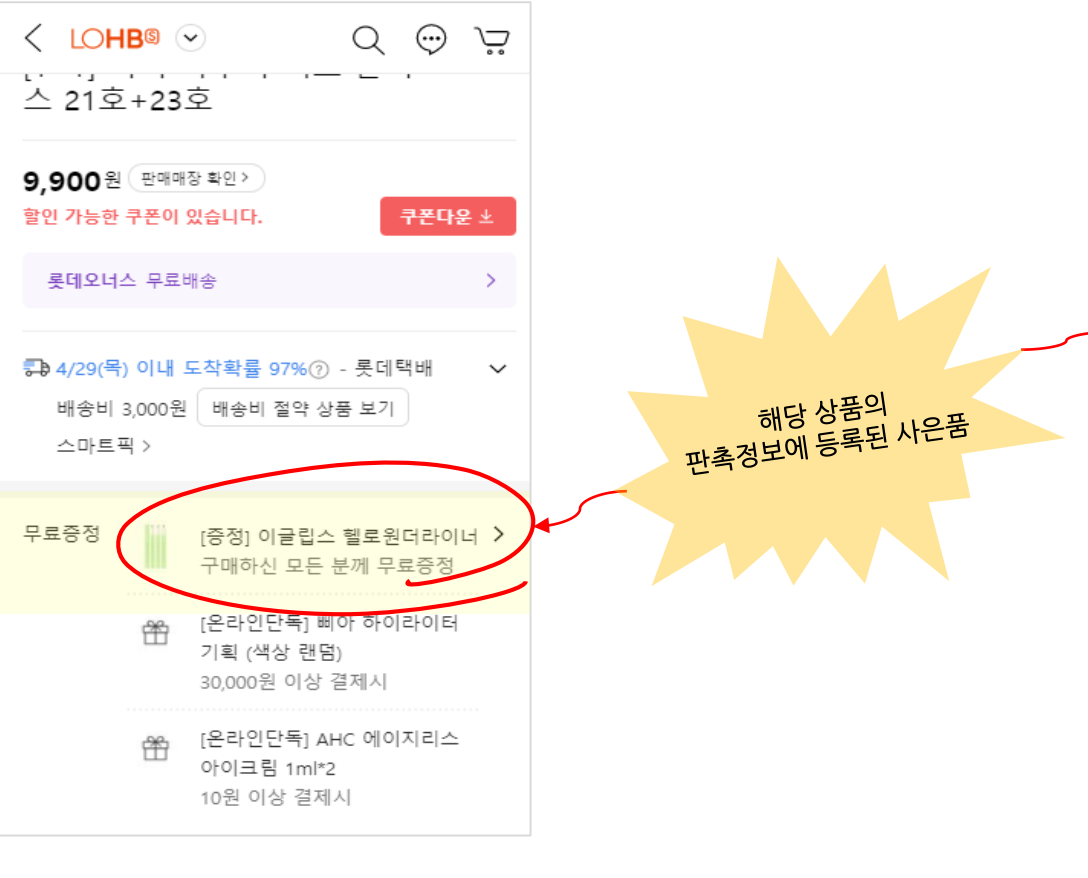

주문/결제 화면

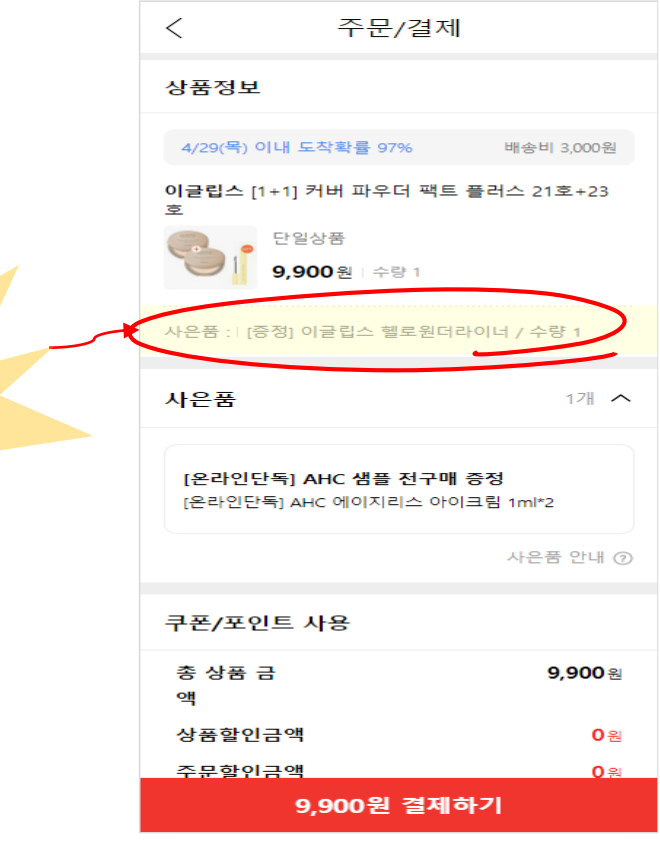

주문/결제 페이지에서 상품 구매시 실제 수령할 수 있는 사은품이 노출됩니다.

#### 상품상세페이지에서 상품 구매시 수령 가능한 사은품이 노출됩니다.

2-6. 상품무이자할부 등록

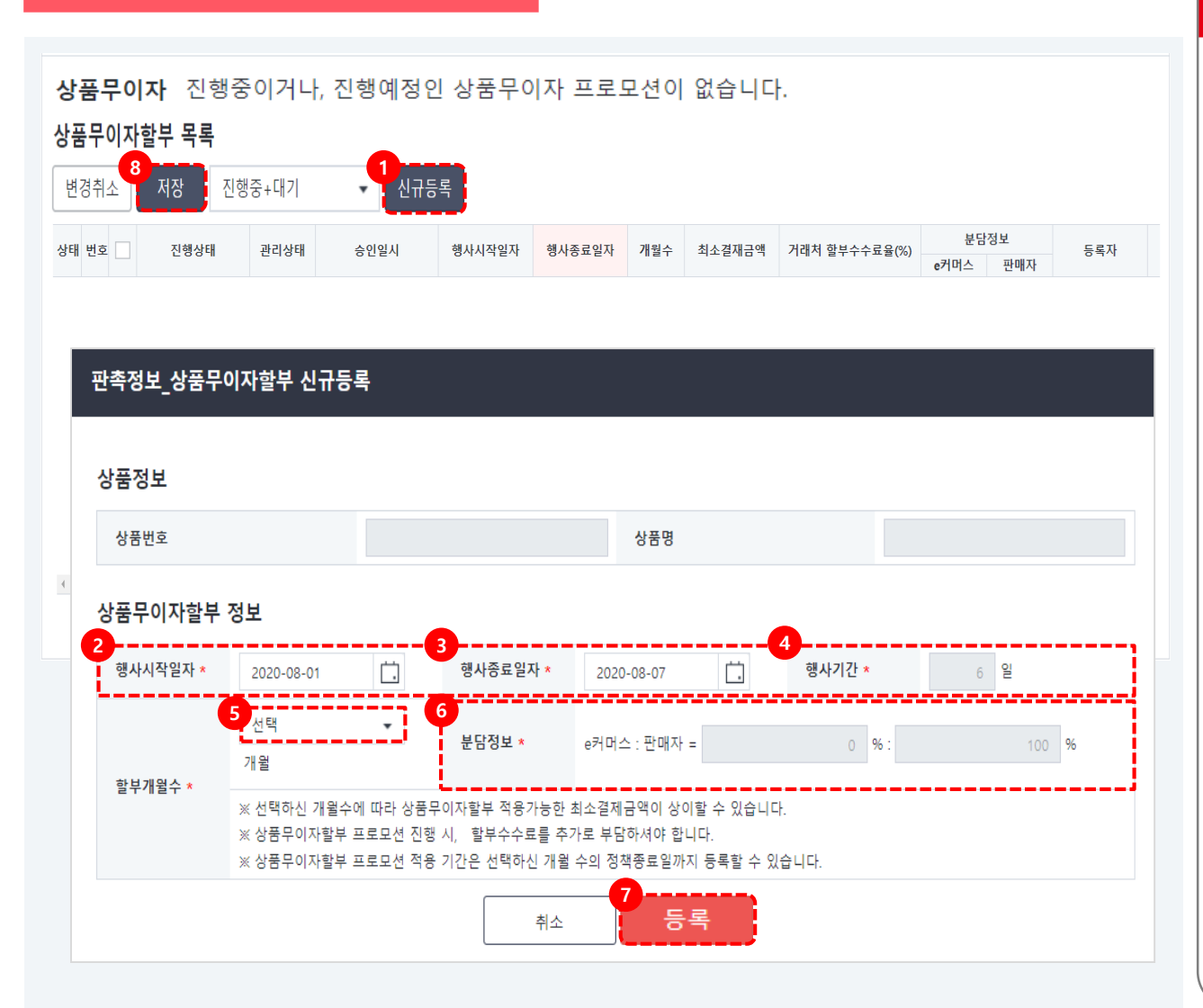

### 상세설명

#### 상품수정화면

상품무이자할부 등록 시 분담금은 100% 판매자가 부담합니다.

- ① 신규등록 버튼을 클릭합니다.
- 행사시작일: 행사시작일과 시간을 설정합니다.
- ③ 행사종료일시: 행사종료일, 시간을 선택합니다.
- ④ 행사기간: 행사시작일과 종료일을 설정하면
   자동으로 행사기간이 계산되어 노출됩니다.
- ⑤ 할부개월수: 10, 12, 18, 24, 36개월 중 선택
   가능합니다.
- ⑥ 분담정보: 상품무이자할부 정보의 분담은
   100% 판매자로 자동 설정되며 변경이
   불가능합니다.
- ⑦ 입력한 정보확인 후 [등록]버튼을 클릭합니다.
- 8 저장: [저장]버튼을 클릭해야 등록한 정보
   반영이 완료됩니다.

본 교재의 내용은 발행일자 기준의 서비스이며, 서비스는 일부 변경 및 신설, 폐지 될 수 있습니다. 본 교재의 저작권은 롯데ON에 있으며 무단전재 및 상업적 용도로의 재 사용을 금합니다.

감사합니다.